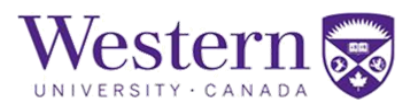

# **Facilities Project Request Form – Client User Instructions**

The form enables the capital project request process. There are three request types:

**1.Scope & budget**: request for detailed scope and budget for a new project funded by a faculty/department/grant.

**2.Furnishings**: request furnishings/fixtures funded by a faculty/department/grant.

**3.Recommendations**: submit a recommendation for consideration for campus improvements.

# Submit a Project Request - Client

### **Step 1.) Access Facilities Forms**

a) Clients can go to <u>https://finance.uwo.ca</u> and locate Facilities Management project request forms by first selecting "Forms" under Western Financials Home.

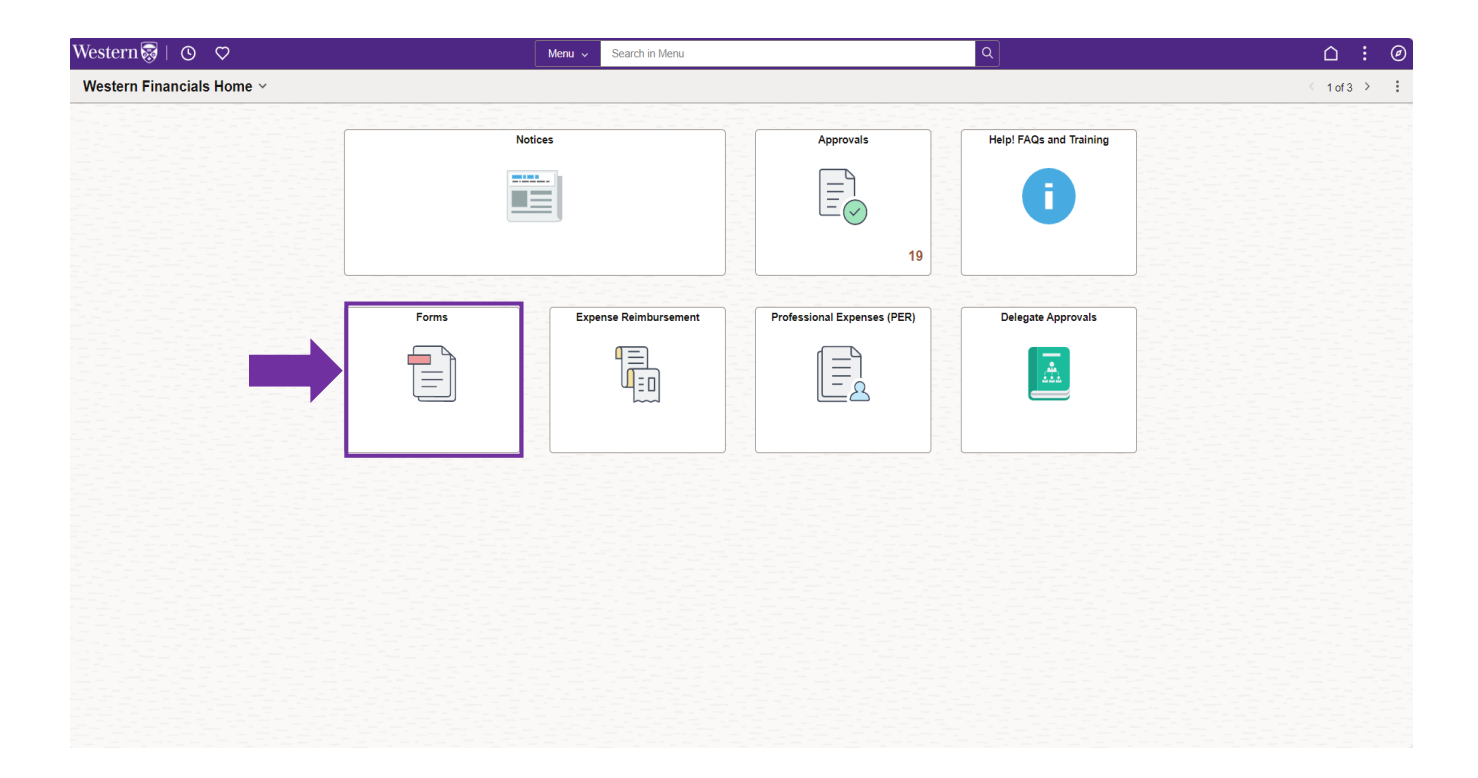

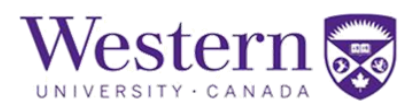

b) Clients can then navigate to "Facilities Project Request".

| 0 🗢 |                            | Q. Search in Menu        |                            |                      |
|-----|----------------------------|--------------------------|----------------------------|----------------------|
| IS  |                            |                          |                            |                      |
|     | Facilities Project Request | Monitor Forms            | Western Financials Access  | Payment Requisitions |
|     | Billing and Customers      | Chartfields              | Endowed & Restricted Funds | Other Finance Forms  |
|     | Procurement/DOSA           | Guest/Undergrad Expenses |                            |                      |

c) "Facilities Management Forms" will open the main project submission navigation page shown below:

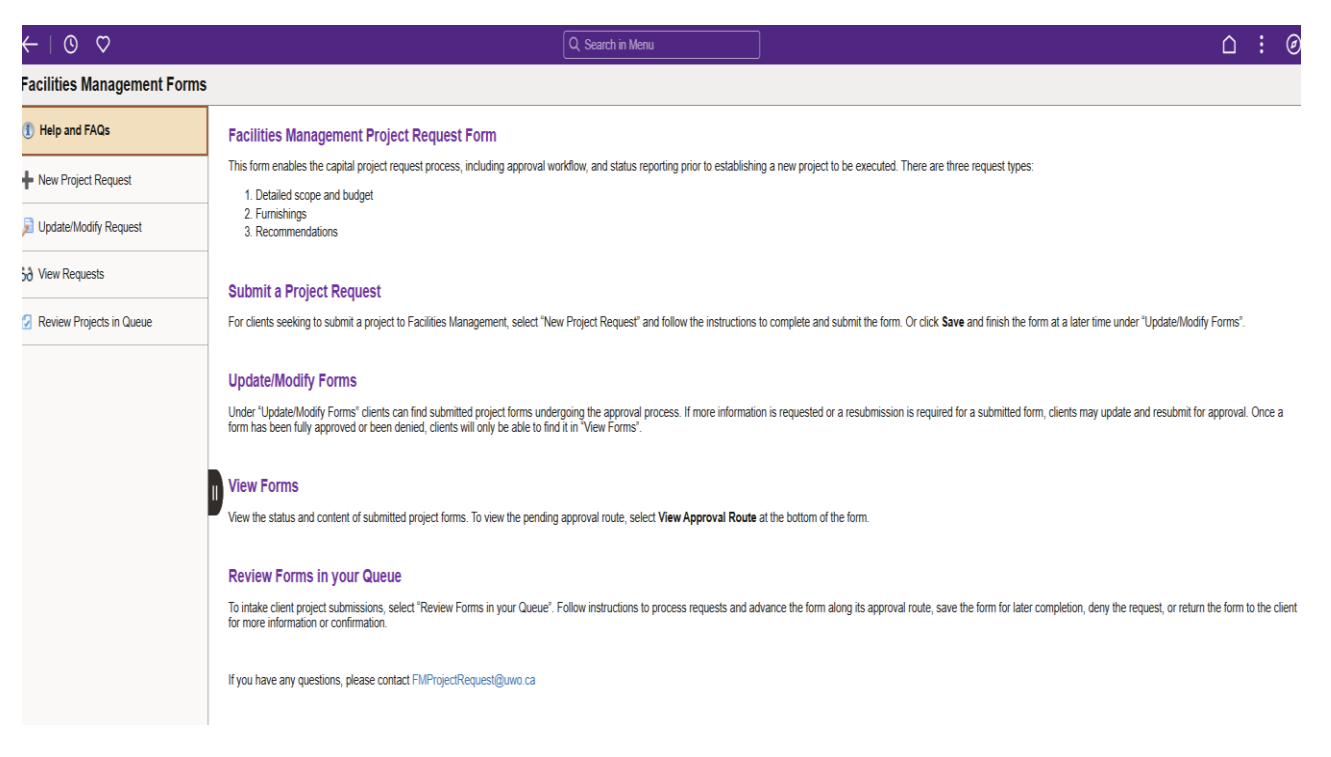

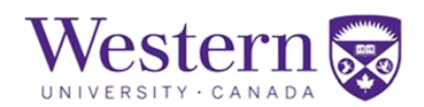

# Step 2.) Begin Project Request

| ←   © ♡                     | Q. Search in Menu                                                                                                    |
|-----------------------------|----------------------------------------------------------------------------------------------------|
| Facilities Management Forms | i                                                                                                    |
| Help and FAQs               | Submit a Project Request                                                                                                    |
| New Project Request         | seeking to submit a project to Facilities Management, select "New Project Request" and follow the instructions to complete and submit the form. Or click Save and finish the form at a later time under "Update/Modify Forms".                                                                                                    |
| Update/Modify Form          | Update/Modify Forms                                                                                                    |
| J View Form                 | Under "Update/Modify Forms" clients can find submitted project forms undergoing the approval process. If more information is requested or a resubmission is required for a submitted form, clients may update and resubmit for approval. Once a form has been fully approved or been denied, clients will only be able to find it in "New Forms". |
| Review Projects in Queue    | View Forms                                                                                                    |
|                             | View the status and content of submitted project forms. To view the pending approval route, select View Approval Route at the bottom of the form.                                                                                                    |
|                             | Review Forms in your Queue                                                                                                    |
|                             | To intake client project submissions, select 'Review Forms in your Queue'. Follow instructions to process requests and advance the form along its approval route, save the form for later completion, deny the request, or return the form to the client for more information or confirmation or confirmation.                                    |
|                             | If you have any questions, please contact FMProjectRequest@uwo.ca                                                                                                    |
|                             |                                                                                                    |
|                             |                                                                                                    |
|                             |                                                                                                    |
|                             |                                                                                                    |
|                             |                                                                                                    |
|                             |                                                                                                    |
|                             |                                                                                                    |
|                             |                                                                                                    |
|                             |                                                                                                    |

Please select "New Project Request" to submit a project to Facilities Management.

Please use the form to request a project. Once the request has been received, it will be reviewed, and you will receive an email notification regarding the status of your request. Incomplete forms will be returned. Please note, response times vary based on request volume and seasonal factors.

Priority will be given to requests involving capital funding, grant deadlines and strategic priorities. Please plan ahead by considering project factors such as design, consulting, lead times, procurement, budget and leadership approvals. Provide detailed information for accurate processing.

Should you have any questions, please contact FMProjectRequest@uwo.ca

## **Step 3.) Enter Project Details**

### a.) Project Details:

There are three following project request types available, as defined above:

- Scope and Budget:
- Furnishings:
- <u>Recommendation:</u>

Different forms will proceed as outlined:

# **Facilities Management**

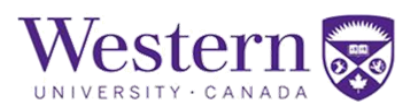

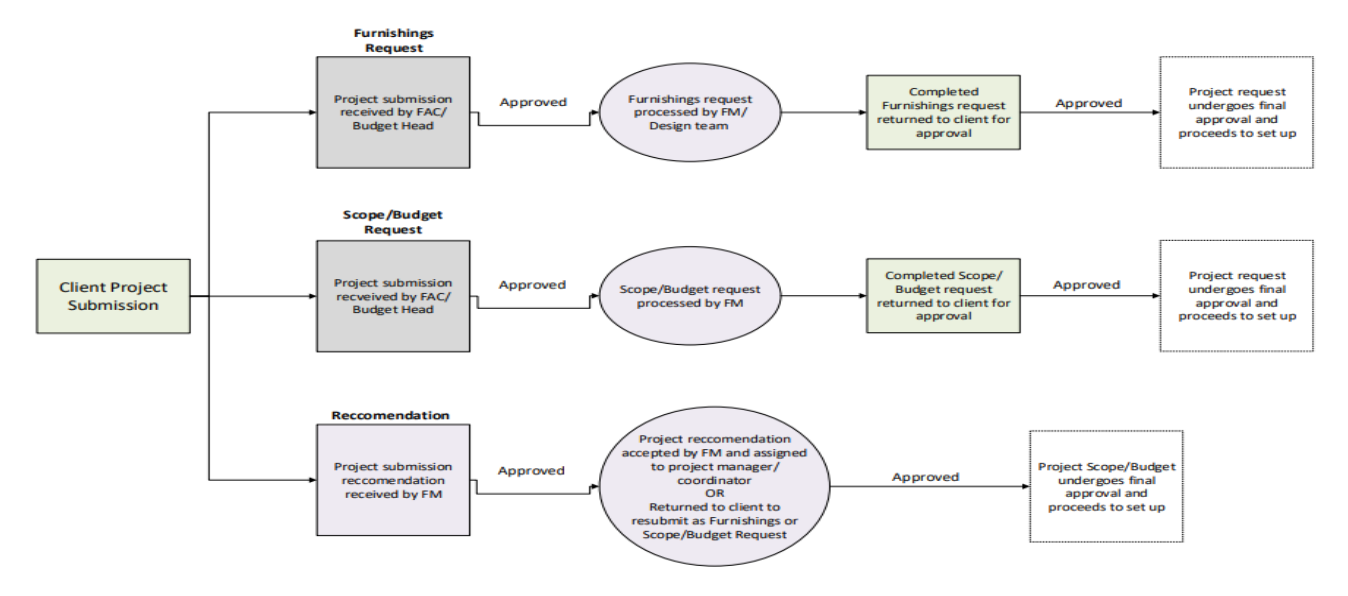

### Snapshot of the Form:

#### **Project Details**

#### FM Request Type

Scope and Budget: Request scope and budget for a new project funded by a faculty/department/grant.

Furnishings: Request furnishings/fixtures funded by a faculty/department/grant.

Recommendation: Submit a recommendation for consideration for campus improvements.

| *FM Request Type                                       | ~ |  |
|--------------------------------------------------------|---|--|
| Project Title                                          |   |  |
| *Space Category                                        | ~ |  |
| Are you already working with FM staff on this request? | ~ |  |

Please detail the scope of work in the Project Description section below (maximum 254 characters).

Please also attach plans, sketches, equipment information, and any other supporting documentation in the Attachments section at the bottom of the form.

| *Project Description      | What are you looking to do? |
|---------------------------|-----------------------------|
| Additional Details per FM |                             |

.

i)Please choose the FM Request type, enter Project Title, space category and additionally enter information such as building and room number(s).

|                 |   | *Building       | BIO - Biotron Building | ~ |
|-----------------|---|-----------------|------------------------|---|
| *Space Category | • | *Room Number(s) |                        |   |

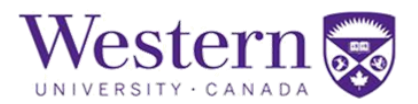

ii) Select from drop down options for advanced Building selection.

iii) If the client is already working with an FM Employee, please select 'Yes' and choose the employee's name from the lookup table.

| Are you already working with FM staff on this request? | Yes 🗸 |
|--------------------------------------------------------|-------|
| FM Contact                                             | Q     |

| Cancel                 | Lookup           |
|------------------------|------------------|
| Search for: FM Contact |                  |
| ✓ Search Criteria      |                  |
| Value                  | begins with 🔹    |
| Description            | begins with 🗸    |
|                        | Search Clear     |
| ✓ Search Results       |                  |
|                        | 95 rows          |
| Value 11               | Description 14   |
| ABETTRI                | Amanda Bettridge |
| ANIEMI2                | Allan Niemi      |
| BAPERTOU               | Boris A Pertout  |
| BDEJONG8               | Brandon Dejong   |
| BDNOYES                | Brian D Noyes    |
| BHOSANG                | Brent Hosang     |
| BLOOTSM                | Bryan Lootsma    |
|                        |                  |

### iv)Please detail project and scope of work to the best of your ability in the Project Description field.

Please detail the scope of work in the Project Description section below (maximum 254 characters).

Please also attach plans, sketches, equipment information, and any other supporting documentation in the Attachments section at the bottom of the form.

| *Project Description      | What are you looking to do? |
|---------------------------|-----------------------------|
| Additional Details per FM |                             |
|                           |                             |

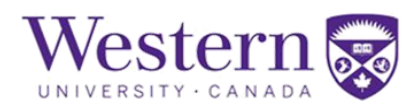

The Additional Details section has been greyed out, as it is intended to be completed only by project managers as the form progresses through the approval process.

| Exam | ples | bel   | low: |
|------|------|-------|------|
| _/   | pico | ~ ~ . | •••• |

|   | Project Details                                            |                                |                                                                   |
|---|------------------------------------------------------------|--------------------------------|-------------------------------------------------------------------|
|   | FM Request Type                                            |                                |                                                                   |
|   | Scope and Budget: Request scope and budget for a new       | project funded by a faculty/de | partment/grant.                                                   |
|   | Furnishings: Request furnishings/fixtures funded by a facu | ilty/department/grant.         |                                                                   |
|   | Recommendation: Submit a recommendation for consider       | ation for campus improvement   | its.                                                              |
|   | *FM Request Type                                           | Scope/Budget V                 |                                                                   |
|   | Project Title                                              | ACEB new classroom             |                                                                   |
|   | *Space Category                                            | Building ~                     |                                                                   |
|   | *Building                                                  | ACEB - Amit Chakma E 🗸         |                                                                   |
|   | *Room Number(s)                                            | 203                            |                                                                   |
| ) | Are you already working with FM staff on this request?     | Yes 🗸                          |                                                                   |
| ' | *FM Contact                                                | BWAKEFI2 Q                     | Bryan Wakefield                                                   |
|   | Please detail the scope of work in the Project Description | section below (maximum 254     | ¢ characters).                                                    |
|   | Please also attach plans, sketches, equipment information, | and any other supporting do    | cumentation in the Attachments section at the bottom of the form. |

| *Project Description      | Space for a new classroom |
|---------------------------|---------------------------|
| Additional Details per FM |                           |

### b.) Funding Source (only for Scope/Budget and Furnishings Requests)

Funding Source and Accounting Information

#### Funding Source

Department/Unit - funded by department or unit budget

Grant - funded by an existing grant or grant proposal

Capital - funding requested from annual capital plan (assessed each February)

Funding Available is required if the Funding Source is Department/Unit but may not be applicable for Grant/Capital.

Department will be used to route the form for approval based on delegation of signing authority.

SpeedCode/Account enter defaults for FM project charge back (can be updated later).

| *Proposed Funding Source      | ~      |
|-------------------------------|--------|
| Funding Available for Project | \$0.00 |
| Department (DoSA Routing)     | Q      |

Please select the project's funding source from these 3 options:

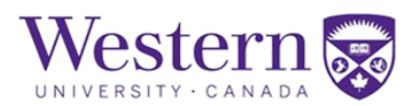

- <u>Department/Unit:</u> Funded by department or unit budget.
- <u>Grant:</u> Funded by an existing grant or grant proposal.
- <u>Capital:</u> Funding requested from annual capital plan (assessed each February).

Funding Available for Project: Please enter funds available to manage and evaluate expectations.

Additional funding prompts will appear:

| *Proposed Funding Source           | Department/Unit • |             |
|------------------------------------|-------------------|-------------|
| *Funding Available for Project     | \$0.00            |             |
| *Department (DoSA Routing)         | Q                 |             |
| Default SpeedCode (may be updated) | Q                 |             |
| SpeedCode Full Chartfields         |                   |             |
| *Defualt Account (may be updated)  | 652000 Q          | Alterations |

SpeedCode and Account: Please enter department SpeedCode and account in order to route for unit approvals in the initiation process. Once the scope and budgeting has been provided, a final approval will be required which provides the option to confirm or update funding sources. Select looking glass icon for advanced field selection.

Example below:

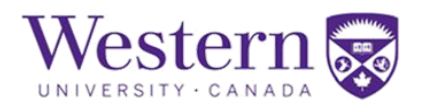

#### Funding Source and Accounting Information

#### Funding Source

Department/Unit - funded by department or unit budget

Grant - funded by an existing grant or grant proposal

Capital - funding requested from annual capital plan (assessed each February)

Funding Available is required if the Funding Source is Department/Unit but may not be applicable for Grant/Capital.

Department will be used to route the form for approval based on delegation of signing authority.

SpeedCode/Account enter defaults for FM project charge back (can be updated later).

| *Proposed Funding Source           | Department/Unit v       | ]                                             |
|------------------------------------|-------------------------|-----------------------------------------------|
| *Funding Available for Project     | \$0.00                  | ]                                             |
| *Department (DoSA Routing)         | 440120 Q                | FM-Business Operations                        |
| Default SpeedCode (may be updated) | 9999 Q                  | ]                                             |
| SpeedCode Full Chartfields         | Fund 9 - Department 999 | 999 - Program/Project 99999999999999 Default- |
| *Defualt Account (may be updated)  | 652000 Q                | Alterations                                   |

### c.) Faculty/Department/Unit Client Information

Please enter the requested contact/client information

Faculty/Department/Unit Client Information

Example below:

| *Project Contact | VDOUVAL                  |
|------------------|--------------------------|
| *Email           | email@uwo.ca             |
| *Telephone       | 123/456-7890             |
| Extension        | 1234                     |
| *Faculty/Unit    | Faculty of Engineering v |

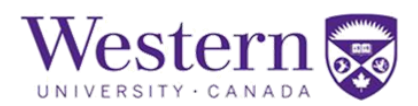

### d.) Strategic Priorities

| Strategic Priorities                                               |                                                                                                    |
|--------------------------------------------------------------------|----------------------------------------------------------------------------------------------------|
| If applicable, please select the Strategic Priority that this p    | roject will support. For information about Western's Strategic Plan, please visit https://strategicplan.uwo.ca/            |
| Primary Strategic Priority                                         | <b></b>                                                                                                    |
| Enter how this project rela                                        | tes to Western's Strategic Priorities, if applicable.                                                                      |
| For example:<br>Strategic Priorities                               |                                                                                                    |
| If applicable, please select the Strategic Priority                | that this project will support. For information about Western's Strategic Plan, please visit https://strategicplan.uwo.ca/ |
| Primary Strategic Priority                                         | People, Community, CL 🗸                                                                                                    |
| People, Community, Culture                                         | Create Equity and Inclu 💙                                                                                                  |
| Briefly describe how this project supports<br>Strategic Priorities |                                                                                                    |
| e.) File Attachments                                               |                                                                                                    |

| File Attachments |        |               |              |        |
|------------------|--------|---------------|--------------|--------|
|                  |        |               |              | 1 row  |
| Status           | Upload | Description 1 | File Name ↑↓ | Delete |
| 1                | Upload |               |              | Delete |
| Add              |        |               |              |        |

Please submit any documentation for consideration. Examples include equipment specifications, layouts, quotes, photos, and capital budget submissions.

## f.) Comments

Please add any information that pertains to the request.

✓ Comments

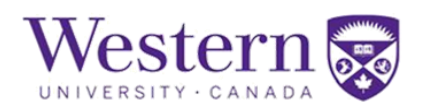

## Step 4.) Save/Submit Form

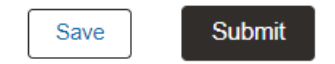

Client users may submit the form to proceed it to the first stage of approval. Otherwise, save the form to continue working on it later. Please ensure to save the form if working on it for an extended period or form session may time out and changes will be lost.

Client users receive an email notification after form submission.

Saved forms can be found in the "Update/Modify Form" tab and can continue to be edited until submitted.

| $\leftarrow \mid \odot  \heartsuit$ |   |                  |                  |                | Qs      | earch in Menu                       | ) |                     |                 |                  | $\hat{\Box}$ | :              | Ø   |
|-------------------------------------|---|------------------|------------------|----------------|---------|-------------------------------------|---|---------------------|-----------------|------------------|--------------|----------------|-----|
| Facilities Management Forms         |   |                  |                  |                |         |                                     |   |                     |                 |                  |              |                |     |
| 📔 Help and FAQs                     | S | earch by:        |                  |                |         |                                     |   |                     |                 |                  |              |                |     |
| New Project Request                 | F | orm ID           | Begins With      | •              |         |                                     |   |                     |                 |                  |              |                |     |
|                                     | F | orm Type         | Begins With      | •              |         |                                     |   | Q                   |                 |                  |              |                |     |
| Opdate/Modify Form                  | F | orm Status       | is Equal To      | v              |         |                                     |   | ~                   |                 |                  |              |                |     |
| 5 View Form                         |   |                  |                  |                |         |                                     |   |                     |                 |                  |              |                |     |
| 🕗 Review Projects in Queue          | C | riginal Operator | Begins With      | •              |         |                                     |   | Q                   |                 |                  |              |                |     |
|                                     | C | riginal Date     | is Equal To      | •              |         |                                     |   |                     |                 |                  |              |                |     |
|                                     | I | Search           | lear Save Search |                |         |                                     |   |                     |                 |                  |              |                |     |
|                                     |   | Form ID ↑↓       | Form Type ↑↓     | Form Status ↑↓ | Date 1↓ | Project Title (30 character max) 1↓ | Ļ | Original Operator 1 | Original Date 1 | Last Operator ↑↓ | Last D       | 5 ro<br>ate 1↓ | ows |
|                                     |   | 1 125398         | FMCAPPROJ        | Saved          | (blank) | (blank)                             |   | VDOUVAL             | 2024-08-21      | VDOUVAL          | 2024-0       | 8-21           |     |
|                                     |   | 2 125396         | FMCAPPROJ        | Pending        | (blank) | (blank)                             |   | VDOUVAL             | 2024-08-21      | VDOUVAL          | 2024-0       | 8-21           |     |
|                                     | : | 3 125394         | FMCAPPROJ        | Recycled       | (blank) | Study Area                          |   | VDOUVAL             | 2024-08-08      | KCOLEY           | 2024-0       | 8-21           |     |

Forms will later be assigned a title after initial stages of approval but until then they are identifiable by a unique form ID present at the top right corner of the form.

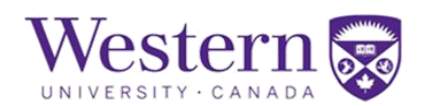

# **Facilities Management**

| $\leftarrow \mid \bigcirc \bigcirc$                    |                                                                       | Q Search in Menu                     |    | $\Box : @$         |
|--------------------------------------------------------|-----------------------------------------------------------------------|--------------------------------------|----|--------------------|
| Facilities Management Forms                            |                                                                       |                                      |    |                    |
| + Request : New Project                                |                                                                       |                                      | Fo | rm ID 134397 (NEW) |
| Project Details                                        |                                                                       |                                      |    |                    |
| FM Request Type                                        |                                                                       |                                      |    |                    |
| Scope and Budget: Request scope and budge              | t for a new project funded by a faculty/department/grant.             |                                      |    |                    |
| Furnishings: Request furnishings/fixtures fund         | ed by a faculty/department/grant.                                     |                                      |    |                    |
| Recommendation: Submit a recommendation                | for consideration for campus improvements.                            |                                      |    |                    |
| *FM Request Type                                       | Scope/Budget                                                          |                                      |    |                    |
| *Space Category                                        | Building 🗸                                                            |                                      |    |                    |
| *Building                                              | ACEB - Amit Chakma E 🗸                                                |                                      |    |                    |
| *Room Number(s)                                        | 203                                                                   |                                      |    |                    |
| Are you already working with FM staff on this request? | No 🗸                                                                  |                                      |    |                    |
| Please detail the scope of work in the Project I       | Description section below (maximum 254 characters).                   |                                      |    |                    |
| Please also attach plans, sketches, equipment          | information, and any other supporting documentation in the Attachment | s section at the bottom of the form. |    |                    |
| *Project Description                                   | A new classroom                                                       |                                      |    |                    |
| Additional Details per FM                              | -                                                                     |                                      |    |                    |

## Step 5.) Approval Status

The Status of Forms can be monitored under "Requests (View Only)" tab. Use Form ID to search for the form or just click on "Search" button to view all your forms. This is Read Only and you cannot modify anything here.

| $\leftarrow$   © $\heartsuit$ |             |        |                 |                |                 | Qs          | earch in Menu                                          |           |                   |                     |                 | <u>∩</u> :@ |
|-------------------------------|-------------|--------|-----------------|----------------|-----------------|-------------|--------------------------------------------------------|-----------|-------------------|---------------------|-----------------|-------------|
| Facilities Management Form    | s           |        |                 |                |                 |             |                                                        |           |                   |                     |                 |             |
| Help and FAQs                 | Search by:  |        |                 |                |                 |             |                                                        |           |                   |                     |                 |             |
| New Project Request           | Form ID     |        | Begins With 🗸   |                |                 |             |                                                        |           |                   |                     |                 |             |
| Update/Modify Request         | Form Type   |        | Begins With 🗸   |                |                 |             | Q                                                      |           |                   |                     |                 |             |
| 6ð Requests (View Only)       | Form Statu  | s      | is Equal To 🛛 🗸 |                |                 |             | ~                                                      |           |                   |                     |                 |             |
| Review Projects in Queue      | Faculty/Uni | t      | Begins With 🗸   |                |                 |             | Q                                                      |           |                   |                     |                 |             |
|                               | FM Agent    |        | Begins With 🗸   |                |                 |             | Q                                                      |           |                   |                     |                 |             |
|                               | Original Op | erator | Begins With 🗸   |                |                 |             | Q                                                      |           |                   |                     |                 |             |
|                               | Original Da | te     | is Equal To 🗸   |                |                 |             | <b></b>                                                |           |                   |                     |                 |             |
|                               | Search      | Clear  | Save Search     |                |                 |             |                                                        |           |                   |                     |                 |             |
|                               | L           |        |                 |                |                 |             |                                                        |           |                   |                     |                 | 9 rows      |
|                               | ll Form     | ID ↑↓  | Form Type 輝     | Form Status 14 | Faculty/Unit 11 | FM Agent ↑↓ | Project Title (30 character max) $\uparrow \downarrow$ | Project I | Original Operator | ↑↓ Original Date ↑↓ | Last Operator 1 | Last Date 🔃 |
|                               | 1 13484     | 6      | FMCAPPROJ       | Denied         | 440000          | GACKLAND    | EHR 567 Test for Approval                              | (blank)   | TBANERJ2          | 2025-02-28          | TBANERJ2        | 2025-04-01  |
|                               | 2 13476     | 3      | FMCAPPROJ       | Pending        | 440000          | GACKLAND    | BIO 567 Renovation Test 9                              | 9D5304    | TBANERJ2          | 2025-02-27          | MSFERRA         | 2025-02-28  |
|                               | 3 13417     | 9      | FMCAPPROJ       | Withdrawn      | 440000          | MZAMAN24    | (blank)                                                | (blank)   | TBANERJ2          | 2025-02-13          | TBANERJ2        | 2025-02-26  |

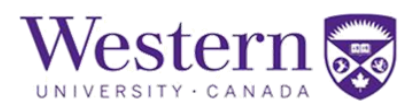

- **1.** Select the submitted form currently in the approval process.
- **2.** Scroll to the end of the form.
- **3.** Select "View Approval Route" to access location of form.

| Return to Search Next Page                                         |                                                                  |         |
|--------------------------------------------------------------------|------------------------------------------------------------------|---------|
| cel                                                                | View Approval Route                                              | D       |
| riew/Edit Approvers<br>ject Approval                               |                                                                  |         |
| G3FORM_ID=125396                                                   |                                                                  | Pending |
| cope and Budget                                                    |                                                                  |         |
| 🔀 Pending                                                          | ▶ Not Routed                                                     |         |
| Kenneth Stark Coley<br>Unit Pre-Approval ><br>12/31/23 12:00 AM    | Greg Ackland<br>FM Review A (Coordinator) ><br>12/31/23 12:00 AM |         |
| ⊠ Not Routed                                                       | 1 Not Routed                                                     |         |
| Multiple Approvers<br>FM Review B (Intake) ><br>12/31/23 12:00 AM  | George Qubty<br>IPB Review ><br>12/31/23 12:00 AM                |         |
| ⊠ Not Routed                                                       | 1 Not Routed                                                     |         |
| Greg Ackland<br>Project Manager/Coordinator ><br>12/31/23 12:00 AM | Vasiliki Douvalis<br>Client<br>12/31/23 12:00 AM                 |         |
| ▶ Not Routed                                                       | 1 Not Routed                                                     |         |
| Multiple Approvers                                                 | Michael McLean                                                   |         |

The approval route will display the next pending approval stage and direction of form.

**4.** If the Client users wish to withdraw their requests at any stage of the process, they can do so by navigating to the "Update/Modify Request" option on the landing page.

# **Facilities Management**

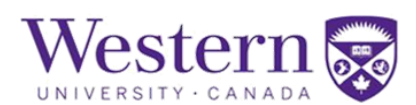

| Facilities Management Forms |                                                                                                    |  |  |  |  |
|-----------------------------|----------------------------------------------------------------------------------------------------|--|--|--|--|
| () Help and FAQs            | Facilities Management Project Request Form                                                                                                    |  |  |  |  |
| New Project Request         | This form enables the capital project request process, including approval workflow, and status reporting prior to establishing a new project to be exe<br>1. Detailed scope and budget                                                                 |  |  |  |  |
| Update/Modify Request       | 2. Furnishings<br>3. Recommendations                                                                                                    |  |  |  |  |
| 6ð View R                   | Submit a Project Request                                                                                                    |  |  |  |  |
| Review F ts in Queue        | For clients seeking to submit a project to Facilities Management, select "New Project Request" and follow the instructions to complete and submit th                                                                                                   |  |  |  |  |
|                             | Update/Modify Forms                                                                                                    |  |  |  |  |
|                             | Under "Update/Modify Forms" clients can find submitted project forms undergoing the approval process. If more information is requested or a resubit form has been fully approved or been denied, clients will only be able to find it in "View Forms". |  |  |  |  |
|                             | II View Forms                                                                                                    |  |  |  |  |
|                             | View the status and content of submitted project forms. To view the pending approval route, select View Approval Route at the bottom of the form.                                                                                                    |  |  |  |  |
|                             | Review Forms in your Queue                                                                                                    |  |  |  |  |
|                             | To intake client project submissions, select "Review Forms in your Queue". Follow instructions to process requests and advance the form along its a<br>for more information or confirmation.                                                           |  |  |  |  |
|                             | If you have any questions, please contact FMProjectRequest@uwo.ca                                                                                                    |  |  |  |  |

They should click on the form to open it, scroll to the bottom, and select the "Cancel Request" option.

Alternatively, they can click on "**Resubmit**" after making appropriate changes if the Form was Denied.

| View Approval Route                      | View Approval Route             |          |
|------------------------------------------|---------------------------------|----------|
|                                          |                                 | •        |
| Return to Search Cancel Request Resubmit | Return to Search Cancel Request | Resubmit |

# Step 6.) Accept Scope and Budget/Modify Project Request

1.Once the Client receives an email notification confirming that the form has successfully passed through the approval process, they must use the link in the email to log in and navigate to "Review Projects in Queue," and select **Search** to find their submitted form.

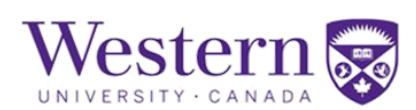

| $\leftarrow \mid \odot  \heartsuit$ |                   |                   | Qs                  | Search in Menu                      |                     |                 |                  | $\mathbf{\hat{\Box}}$ | : 0           |
|-------------------------------------|-------------------|-------------------|---------------------|-------------------------------------|---------------------|-----------------|------------------|-----------------------|---------------|
| Facilities Management Forms         |                   |                   |                     |                                     |                     |                 |                  |                       |               |
| 📔 Help and FAQs                     | Search by:        |                   |                     |                                     |                     |                 |                  |                       |               |
| A New Desired Descused              | Form ID           | Begins With 🗸     |                     |                                     |                     |                 |                  |                       |               |
| INEW Project Request                | Form Type         | Begins With 🗸     |                     |                                     | Q                   |                 |                  |                       |               |
| Update/Modify Form                  |                   |                   |                     |                                     |                     |                 |                  |                       |               |
| 👩 View Form                         | Form Status       | is Equal To 🗸 🗸   |                     |                                     | ~                   |                 |                  |                       |               |
| C Deview Draigate in Ousure         | Original Operator | Begins With 🗸     |                     |                                     | Q                   |                 |                  |                       |               |
|                                     | Original Date     | is Found To       |                     |                                     | tin .               |                 |                  |                       |               |
|                                     | onginar bate      |                   |                     |                                     |                     |                 |                  |                       |               |
|                                     | Search Clear      | Save Search       |                     |                                     |                     |                 |                  |                       |               |
| _                                   |                   |                   |                     |                                     |                     |                 |                  |                       |               |
|                                     | Form ID ↑↓ F      | Form Type †↓ Form | n Status ↑↓ Date ↑↓ | Project Title (30 character max) 1↓ | Original Operator 1 | Original Date 1 | Last Operator ↑↓ | Last Dat              | 1 row<br>e 1↓ |
|                                     | 125394 F          | MCAPPROJ Pend     | ding (blank)        | Study Area                          | VDOUVAL             | 2024-08-08      | MSFERRA          | 2024-08-              | 08            |

2. To proceed, the client should click on the form to open it and scroll down to the bottom of the page.

3. In the "File Attachment" section, they will be able to view any attachments uploaded by the approvers. To access these documents, click on the "View" button.

File Attachments

| Attachment Uploaded | View | Description 1   | File Name 🄃            | Delete |
|---------------------|------|-----------------|------------------------|--------|
| 1                   | View | test attachment | Project_Setup_Form.pdf | Delete |
| Add                 | Ť    |                 |                        |        |

4. The Client should carefully review the "Scope and Budget Decision." "Scope and Budget Decision"

| Scope and Budget Decision |           |   |  |  |
|---------------------------|-----------|---|--|--|
|                           | *Decision | ~ |  |  |

FM Initial Budget \$16,001.00

From the drop-down menu, they have two options: they can either accept the approved budget or request revisions to the budget.

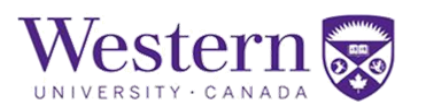

| *Decision         | ~                       |  |
|-------------------|-------------------------|--|
| FM Initial Budget |                         |  |
|                   | Accept Scope and Budget |  |
|                   | Revise Request          |  |

If the client accepts the budget, they must acknowledge this decision by signing off in the "Acknowledgement" section.

| *Deci               | ision Accept Scope and Bude             |                        |                                                |                                  |
|---------------------|-----------------------------------------|------------------------|------------------------------------------------|----------------------------------|
| FM Initial Bu       | dget \$16,001.00                        |                        |                                                |                                  |
| File Attachments    |                                         |                        |                                                |                                  |
| Attachment Uploaded |                                         | View                   | Description 11                                 | File Name ↑↓                     |
| 1 📀                 |                                         | View                   | test attachment                                | Project_Setup_Form.pd            |
| Add                 |                                         |                        |                                                |                                  |
| Form Action Itoms   |                                         |                        |                                                |                                  |
| Tom Action items    |                                         |                        |                                                |                                  |
| Acknowledgement     |                                         |                        |                                                |                                  |
| 1 Yes I have        | e reviewed comments and initial scope a | and budget information | on provided by Facilities Management and confi | rm my acceptance of these terms. |
|                     |                                         |                        |                                                |                                  |

5.The Client can see the comments from the FM Estimator below the Comment section. They should click on the "**Accept Scope and Budget**" button to finalize budget and proceed to last stages of project approval (DOSA, Policy 2.15 Approver).

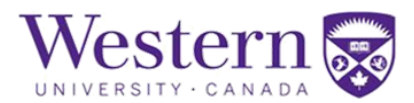

| ~ Comments                                                                                     |                         |
|------------------------------------------------------------------------------------------------|-------------------------|
|                                                                                                |                         |
| ** Greg Ackland<br>** Fri, Feb 28 25, 02:35:13 PM<br>sample file attached for test of approval |                         |
| ** Fri, Feb 28 25, 10:17:17 AM<br>testing 12 (for screenshots after Accept Scope and Budget)   |                         |
| View Approval Route                                                                            |                         |
| Return to Search Cancel Request Modify Project Request                                         | Accept Scope and Budget |

Client users may also decline the scope and budget by modifying the project request or canceling the project request. Modifying the project request will require resubmission of the form, and the process will start over, going through all the prior approval stages.